A mioglobina consiste em um único polipeptídeo de 153 resíduos de aminoácidos com uma molécula heme. A mioglobina é formada por oito segmentos  $\alpha$ -hélices conectados. O heme está ligado em um bolsão.

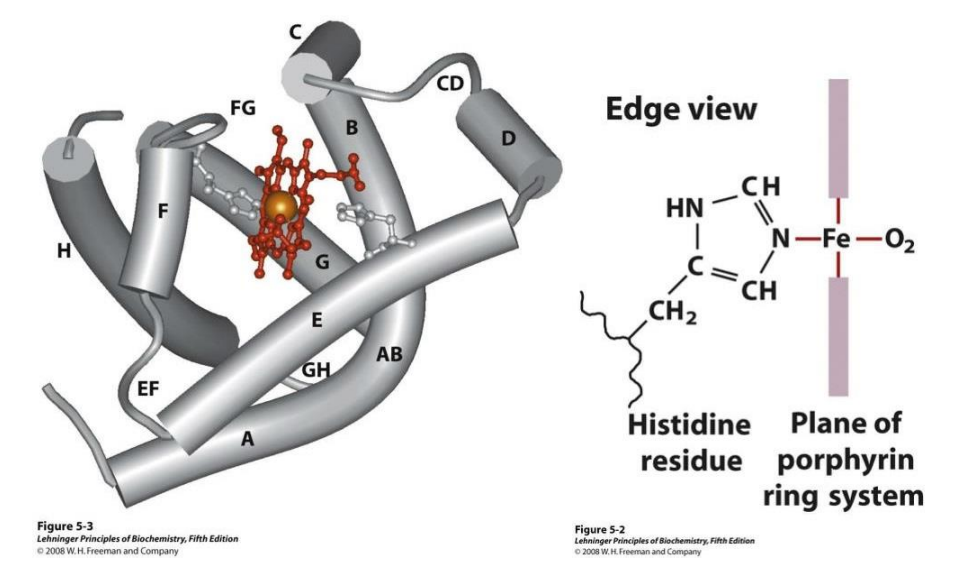

1. Para sua visualização da estrutura, baixe e abra o aplicativo gratuito PyMOL (<u>https://pymol.org/</u>) em seu computador.

Interface PyMol 3.0.3

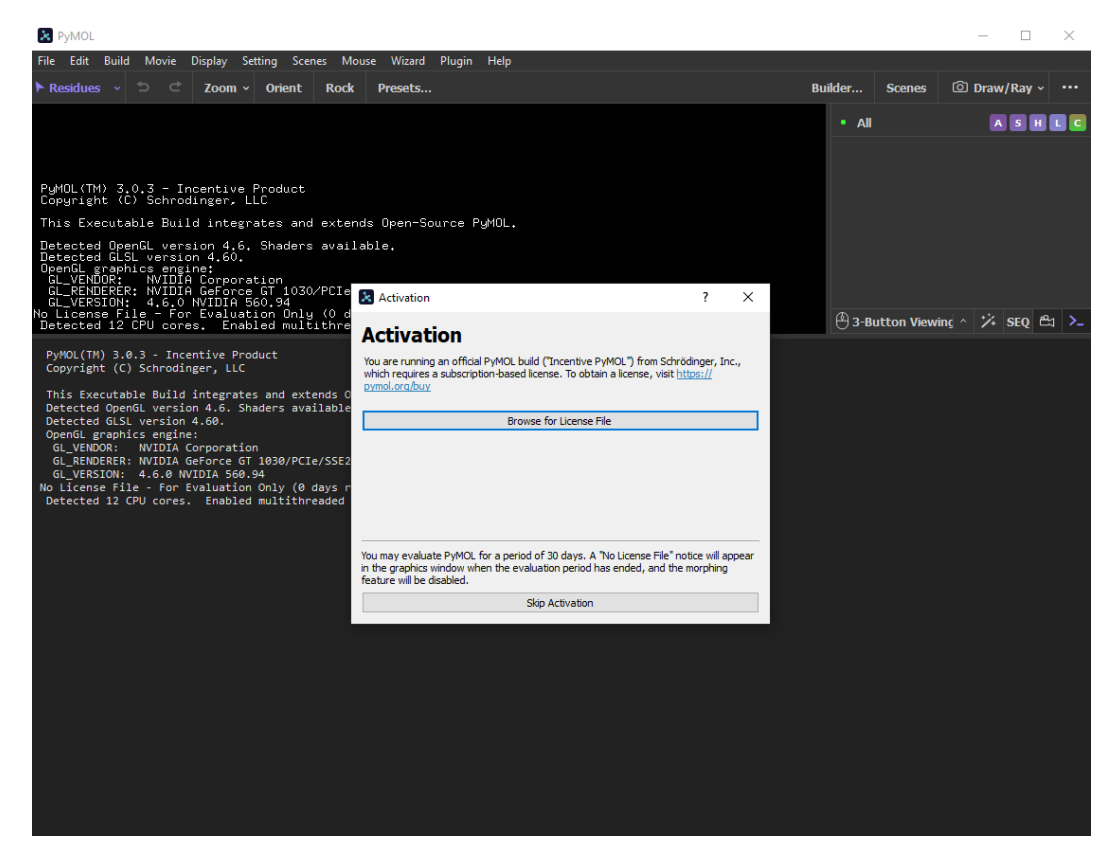

2. Feche a aba de **Activation** e escolha uma estrutura da mioglobina do banco de dados PDB (<u>https://www.rcsb.org/</u>). Para esta aula iremos usar o modelo de mioglobina humana (código: 3RGK). Para baixar a estrutura, clique na busca do site PDB e coloque o código escolhido, em seguida clique em **Download Files** no canto superior direito da aba.

3. Após baixar a estrutura você pode abri-la no PyMol clicando em File, Open..

Ou diretamente pela linha de comando do programa PyMol (mostrada pela ponta da seta em amarelo na imagem abaixo) digitando *load 3rgk.cif*. Também existe a opção de fazer o download e abrir a estrutura diretamente da linha de comando do programa sem precisar baixar do site digitando *fetch 3rgk*.

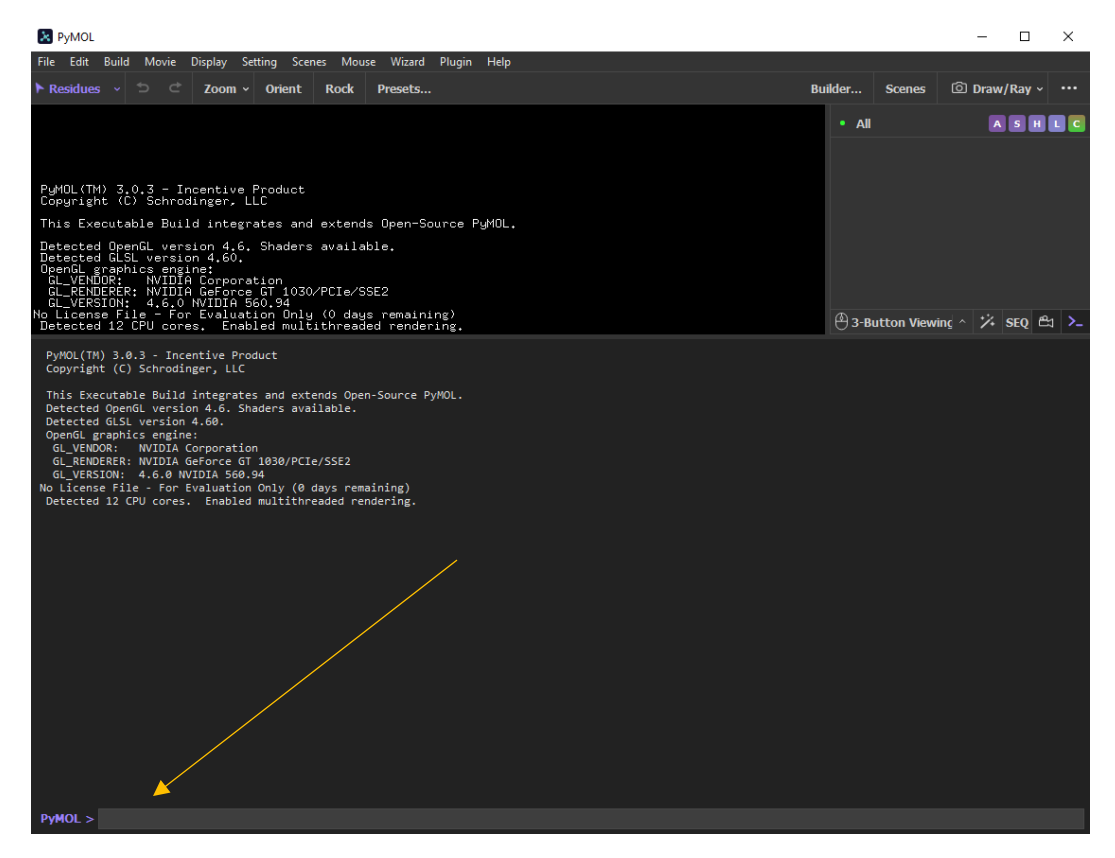

A estrutura irá aparecer assim:

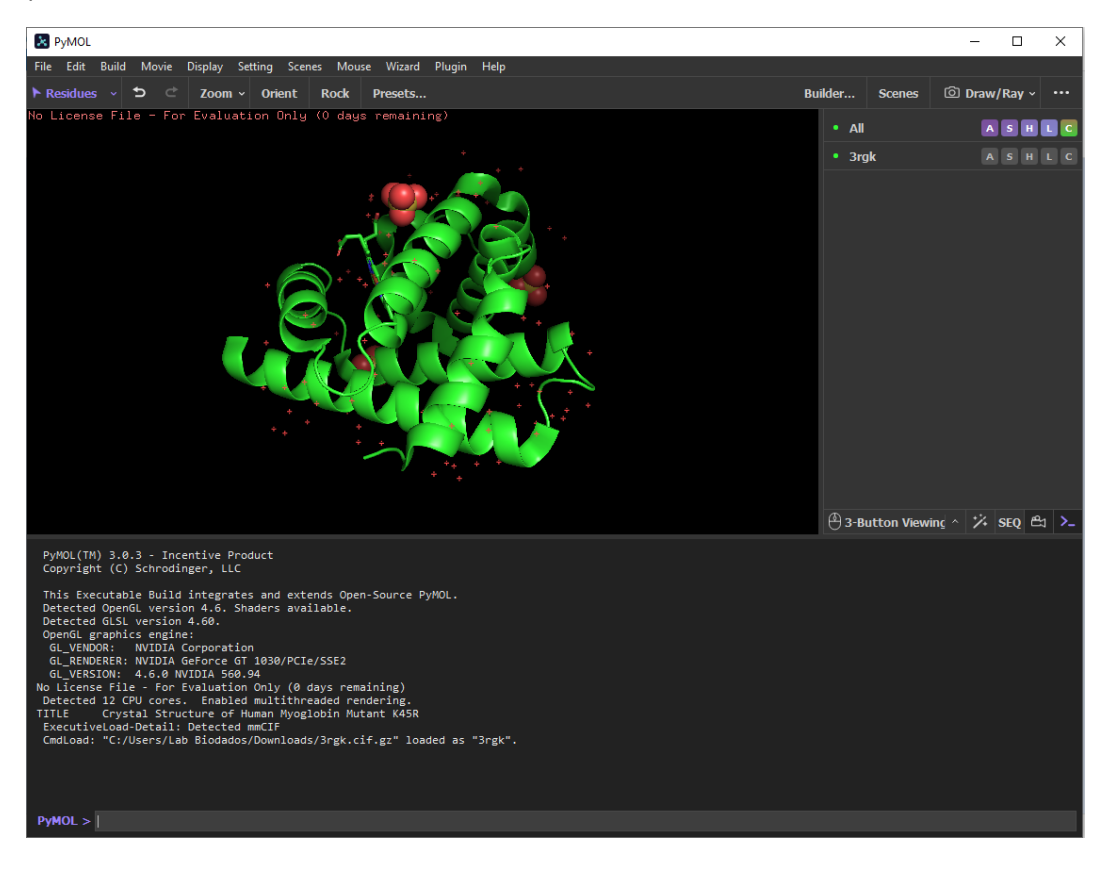

4. Com o mouse é possível alterar o zoom da molécula utilizando o botão direito. Clique, segure e arraste para alterar o zoom. Com o botão esquerdo do mouse, clique, segure e arraste para mudar o plano de visualização (gira a molécula em um ponto fixo). E com o botão de rolagem do meio do mouse, clique, segure e arraste para movimentar a molécula de lugar, ou só role para ter planos de profundidade.

5. Para um trabalho mais preciso, clique em **SEQ** (no lado direto da tela, ponta da seta amarela na imagem abaixo) para visualização da sequência da estrutura e seus elementos que irá aparecer uma barra na parte superior da janela que você pode movimentá-la até o final para explorar todos os seus componentes, facilitando a seleção de elementos.

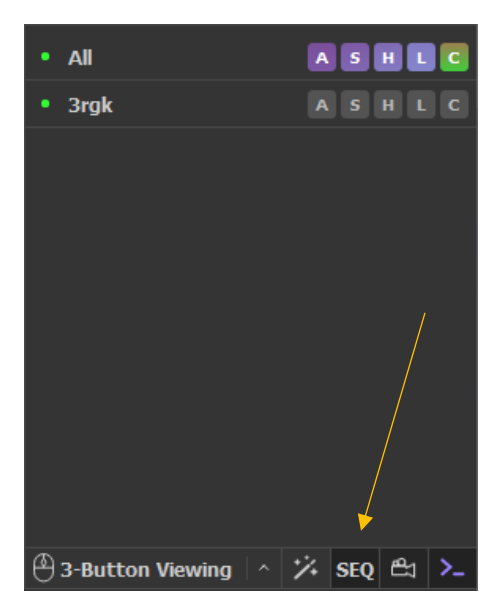

6. No menu de comandos, parte superior da imagem anterior, há um conjunto de botões:

**A = Action**: renomeia, duplica, remove, executa cálculos etc.

**S** = **Show:** altera a visualização da estrutura, por exemplo em modo stick ou em cartoon.

H = Hide: oposto ao S, ele oculta representações.

L = Label: nomeia átomos, resíduos etc.

C = Color: altera cor dos átomos e/ou cadeias etc.

Clique com o mouse em cada uma para conhecer um pouco melhor.

7. Agora iremos remover as águas da estrutura. Clique em A > remove waters.

Tudo que iremos fazer com o mouse, é possível realizar diretamente na linha de comando com códigos simples. Neste tutorial iremos trabalhar mais com o mouse e menos com a linha de comando. Para mais informações, acesse o link de documentações do programa <u>https://pymol.org/dokuwiki/</u>.

8. Agora iremos mudar o formato de representação atual que está em **cartoon** para o formato **surface**. Para isso ocultaremos o tipo de representação clicando em H > everthing e mostraremos em **surface** clicando em S > surface. Iremos trocar a cor da mioglobina para cinza em C > grays > gray50.

9. Vamos selecionar o grupo heme no final da barra de rolagem da sequência e mostrá-lo em representação sticks clicando em S > sticks. Fique atento quando selecionamos um elemento ou trechos de sequências devemos usar o menu de comando da região (sele) (mostrado pela seta amarela), caso contrário, modificaremos toda a estrutura trabalhando com a linha de comando na parte superior descrito como AlI, que não é o objetivo neste momento.

10. Mudaremos a cor do grupo heme clicando em **C** > **by element** > escolha uma das representações de cor.

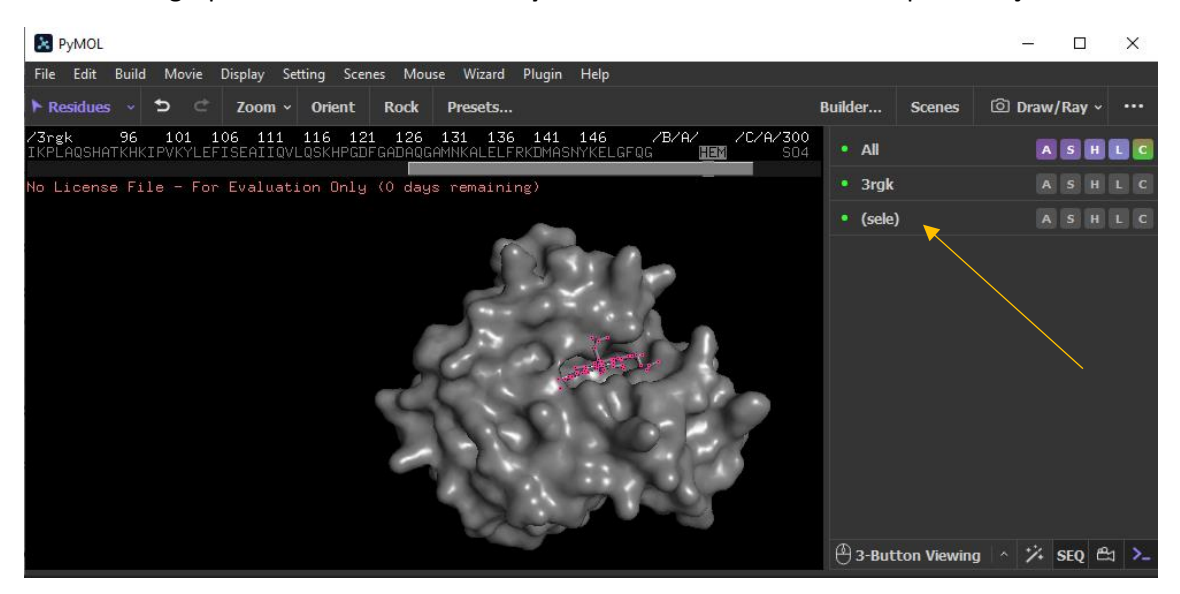

11. Neste momento vamos selecionar todas as moléculas **S04** e clicar **S** > **spheres** para sua representação e cor em **C** > **by element** > e uma cor desejada.

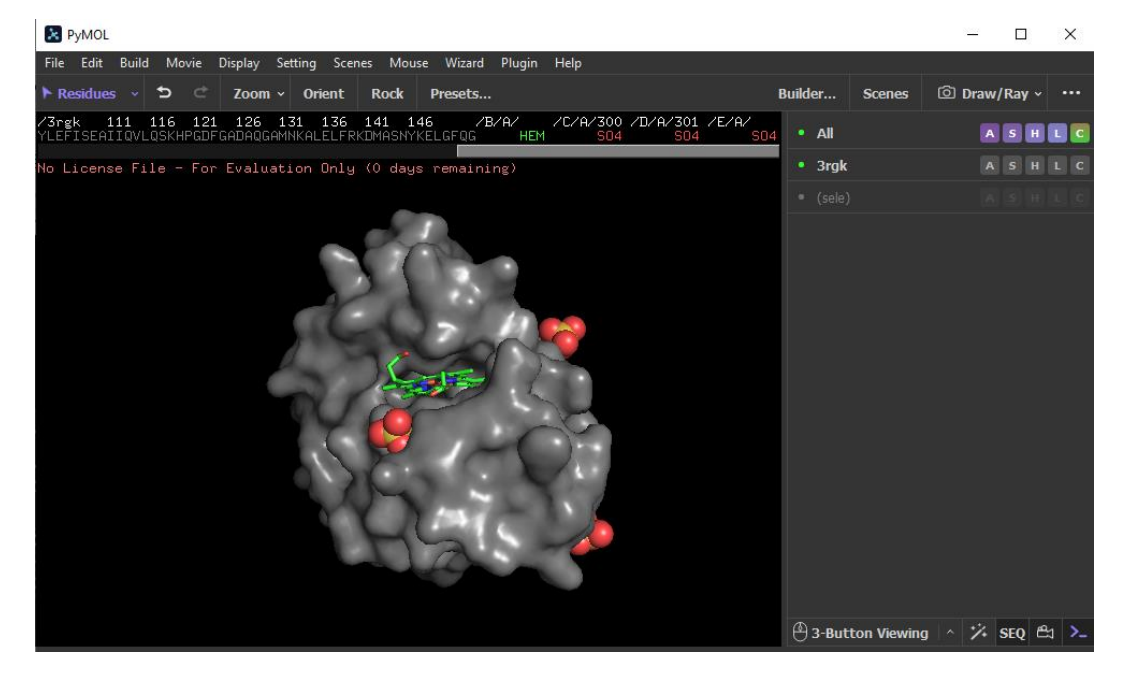

12. Vamos modificar o fundo preto para um fundo branco na barra de ferramentas na região superior da tela, clicando em Display > Background > White. Iremos deixar a estrutura da mioglobina com um pouco de transparência clicando na barra de ferramentas em Setting > Transparency > Surface > 20%. Melhore a qualidade da imagem em Display > Quality > Reasonable Quality.

13. Para mostrar os resíduos (em formato **sticks**) interagindo com o ligante, iremos selecionar o grupo **HEM** no final da barra de rolagem e no menu de comandos do **(sele)** iremos clicar em **A** > **rename selection** > digitar **heme** (mostrado na figura abaixo na ponta da seta amarela). Você irá notar que o menu de comandos do **(sele)** mudará de nome para o novo digitado.

| R PyMOL                                                                                                    | -           |         | ×    |
|----------------------------------------------------------------------------------------------------|-------------|---------|------|
| File Edit Build Movie Display Setting Scenes Mouse Wizard Plugin Help                                             |             |         |      |
| ▶ Residues → Ď Č Zoom → Orient Rock Presets Builder Soc                                                           | enes 💿 Drav | v/Ray ~ |      |
| /3rgk 111 116 121 126 131 136 141 146 /B/A/ /C/A/<br>YLEFISEAIIQVLQSKHPGDFGADAQGAMNKALELFRKDMASNYKELGFQG HEM • AN | Į           | S H     | LC   |
| No License File - For Evaluation Only (O days remaining) • 3rgk                                                   |             | A S H   | LC   |
| Renaming sele to: sele_ (sele)                                                                                    |             | N S H   | LC   |
| Renaming                                                                                                    |             |         |      |
| Cancel                                                                                                    |             |         |      |
| 🕙 3-Button V                                                                                                    | Viewing 🗠 🗙 | SEQ 🖻   | 뇌 >_ |

14. Na linha de commando digite: **show sticks, byres all within 4 of (heme).** Irá aparecer os ligantes que interagem com o grupo heme até 4 angstroms. Você mesmo pode escolher a distância de corte trocando 4 por outro valor. Iremos ocultar a estrutura da mioglobina em **surface** e deixar somente os resíduos que estão até 4 angstroms de distância do grupo heme, representados em **sticks**. Para isso, na barra de comando **All** iremos digitar **H** > **cartoon**.

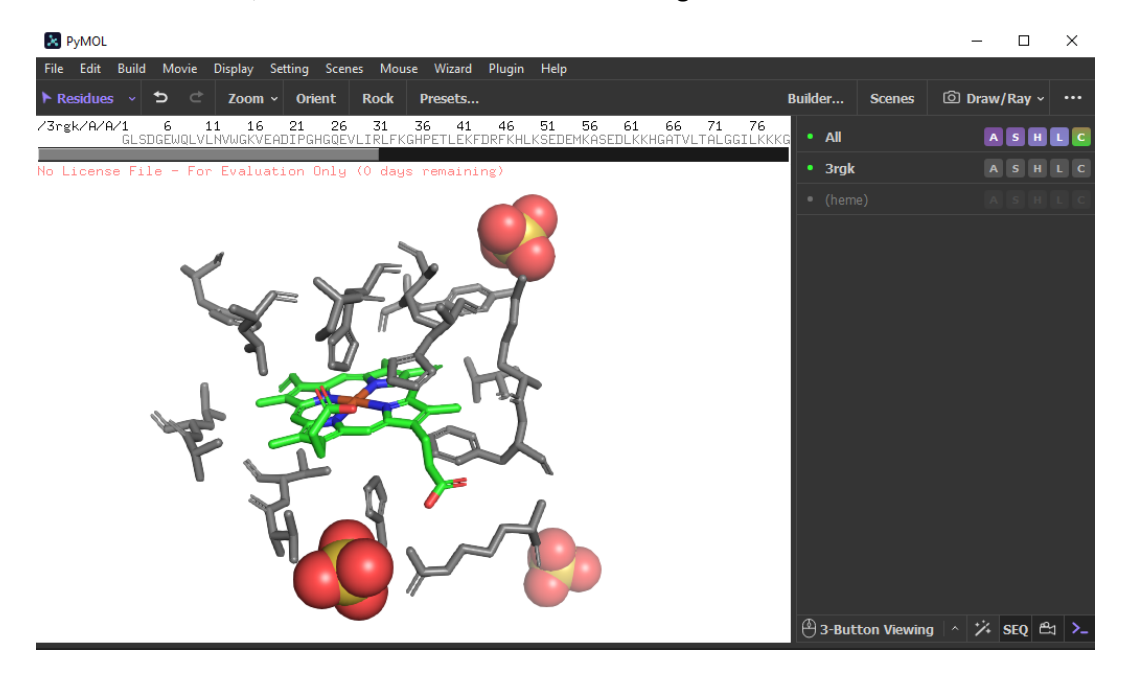

15. Vamos selecionar os grupos de **S04** e removê-los em **A > remove atoms**.

16. Podemos mutar um destes resíduos, modificando-o por outro. É muito simples, na barra de ferramentas vamos em **Wizard > Mutagenesis > Protein**. Irá aparecer uma barra de funções do lado direito. Em **No Mutation** (seta amarela) escolha o resíduo que quer realizar a troca. A opção escolhida foi PHE (fenilalanina).

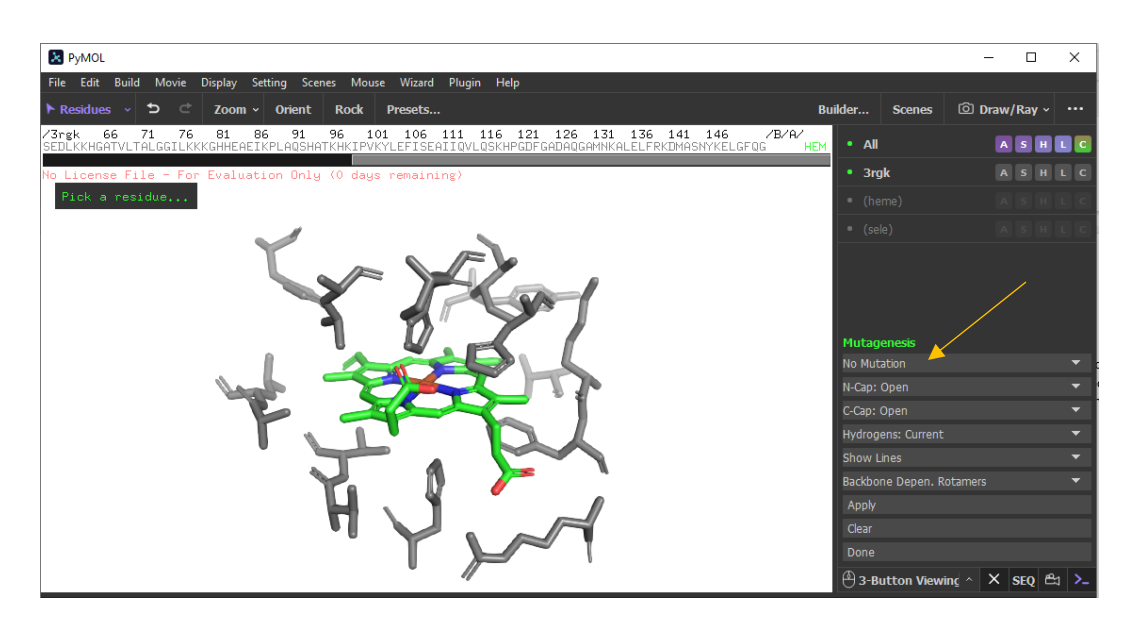

17. Após escolher o resíduo que novo, escolha qual você modificar selecionando-o. Feito isto, é só clicar em **Apply** (seta amarela) e em seguida em **Done** (logo abaixo).

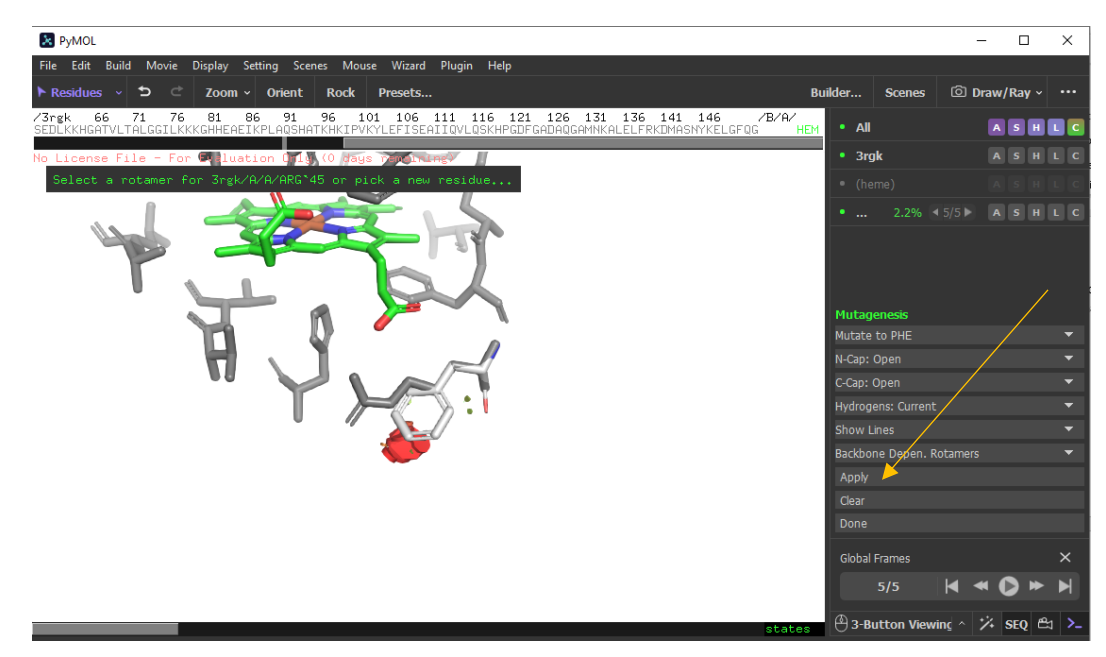

E um novo resíduo foi substituído.

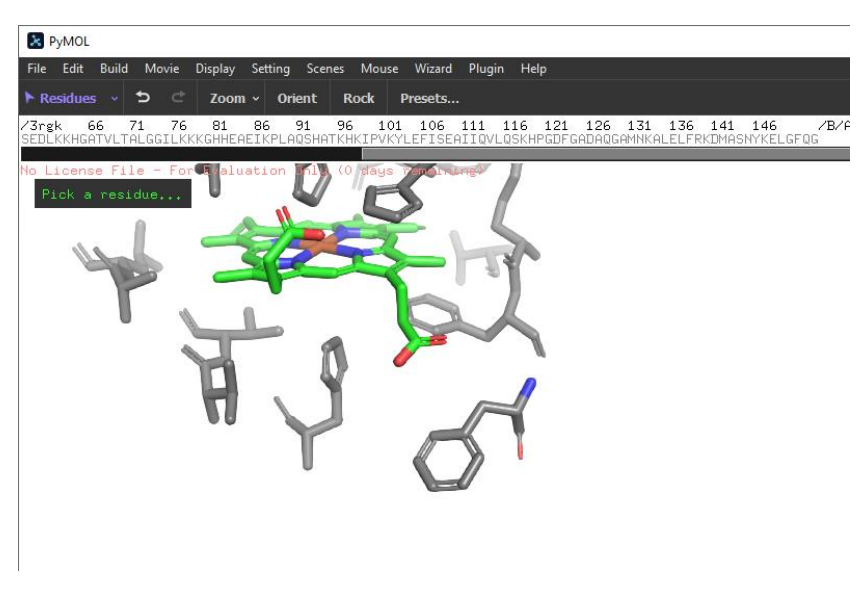

18. Podemos calcular a distância deste resíduo do grupo heme digitando na barra de ferramentas (parte superior) Wizard
Measurement e clicamos nos dois objetos que vamos medir a distância em angstroms. Depois de escolhido, clique em Done para encerrar a função.

| R PyMOL                                                                                                    |                             |                                                        | - 0      | ×    |
|----------------------------------------------------------------------------------------------------|-----------------------------|--------------------------------------------------------|----------|------|
| File Edit Build Movie Display Setting Scenes Mouse Wizard Plugin Help                                                                                                    |                             |                                                        |          |      |
| Atoms v 5 C Zoom v Orient Rock Presets Bu                                                                                                    | ilder.                      | . Scenes                                               | Draw/Ray |      |
| '3rgk 66 71 76 81 86 91 96 101 106 111 116 121 126 131 136 141 146 //B/A/<br>edlkkhgatvltalggilkkkghheaeikplagshatkhkipvkylefiseaiiqvlqskhpgdfgadaqgamnkalelfrkDmasnykelgfqg hem |                             | All                                                    | ASH      | LC   |
| lo License File - For Evaluation Only (O days remaining)                                                                                                    |                             | 3rgk                                                   | ASH      |      |
| Please click on the first atom                                                                                                    |                             |                                                        |          |      |
|                                                                                                    |                             | measure01                                              | A S H    |      |
|                                                                                                    | Mea<br>Dista<br>Crea<br>Del | isurement<br>ances<br>te New Object<br>ete Last Object |          | *    |
|                                                                                                    | Del                         | ete All Measurem                                       | ents     |      |
|                                                                                                    |                             |                                                        |          |      |
|                                                                                                    | 03                          | -Button Viewin                                         | 🤉 🕆 SEQ  | ≌ ≻_ |

19. Por fim iremos salvar essa imagem como figura na barra de ferramentas clicando em File > Export Image As > PNG...

Clique em Save PNG image as...

Assim fica nossa imagem final para este exemplo:

No License File - For Evaluation Only (0 days remaining)

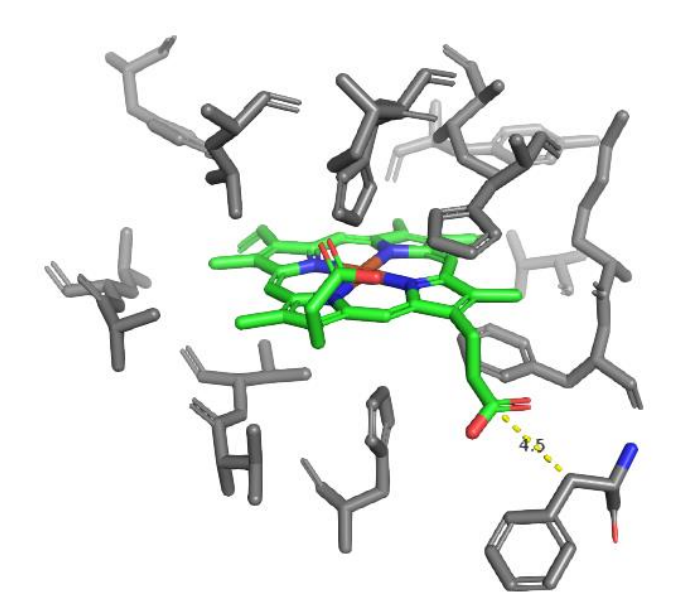

20. Agora tente fazer sozinho, trabalhando com DNA polimerase e um trecho de DNA utilizando o código PDB: 9ENP.

Bom trabalho!